## **Comment puis-je m'assurer que la Game Theater XP est installée correctement sur mon PC?**

Nous vous recommandons d'abord de procédé à l'installation en utilisant la plus récente version du pilote disponible sur notre site support.

Une fois connectée et installée, la GTXP devrait normalement apparaître au niveau du **Gestionnaire de Périphérique :** 

- Faites un clique-droit sur l'icône Poste de Travail sur votre bureau et sélectionnez Propriétés
- <u>Pour Windows 98SE et ME</u>: Sélectionnez l'onglet Gestionnaire de Périphérique
- **Pour Windows 2000 et XP :** Sous l'onglet **Matériel**, cliquez sur **Gestionnaire de Périphérique**

Sous **Contrôleurs Audio, Video & Jeu**, devrait apparaître les éléments suivants:

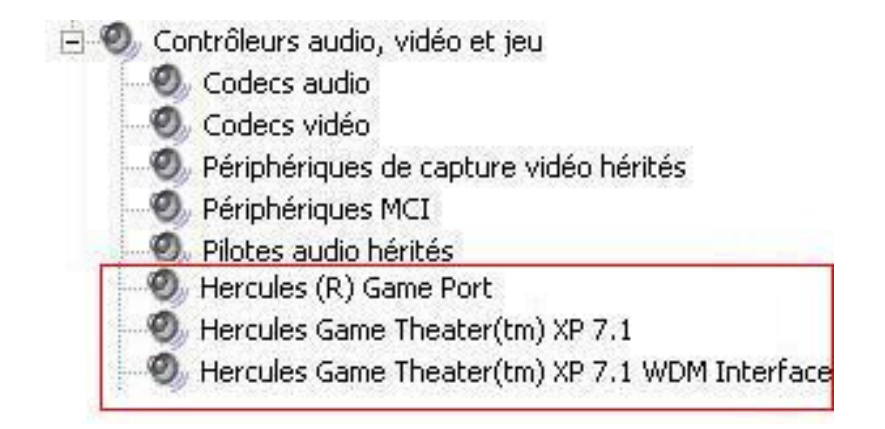